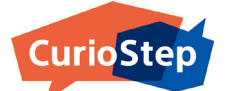

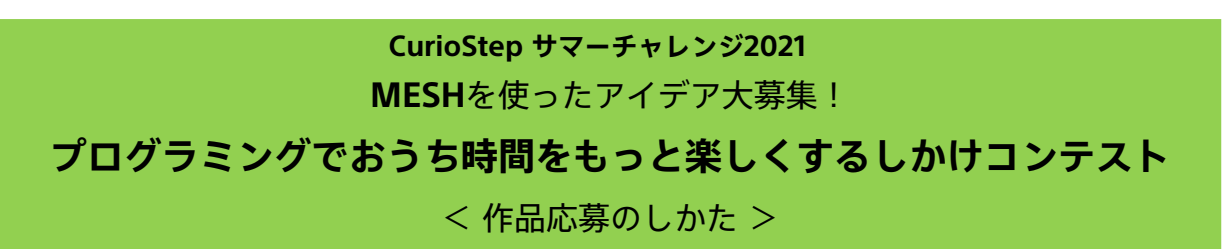

### ■はじめに■

「MESHを使ったアイデア募集 プログラミングでおうち時間をもっと楽しくするしかけコンテスト」に参加するには、はじめに "ユーザー登録"を行ったあとに"マイページ"から応募する作品の"レシピ"を作り、それをコンテストに応募します。 このマニュアルでは"ユーザー登録"のしかた、"レシピ"のつくり方から応募までのながれを説明します。 すでに"ユーザー登録"がお済みの方は、登録されている"マイページ"から"レシピ"をつくり応募していただきますので、 "レシピ登録とコンテストへの応募"からお読みください。

### ■ユーザー登録■

「MESHを使ったアイデア募集 プログラミングでおうち時間をもっと楽しくするしかけコンテスト」サイトから「コンテスト に応募」ボタンを押すと、"新規登録"画面になります。

| STEP 1                                                                                                    | STEP 2                                                                                                    | STEP 3                                                                                                    |
|----------------------------------------------------------------------------------------------------|----------------------------------------------------------------------------------------------------|----------------------------------------------------------------------------------------------------|
| 新規登録   新規コーザー登録をしてください。   冬前   メールアドレス   パスフード   パスフードの確認   ご利用規約に同意して、                                    | ログイン<br>& 思想が汚し、見想し、たメールアドレス際に本登録用のメールが<br>減付されました。ログインダるためには、品レ・たメールを建る、リンク<br>をジックシロにコージ理想を決了させてださい。<br>メールが島かない場合<br>/ エノテドレス<br>/ エフード<br>パスワードをおをれの場合 | 現在、下記の内容で仮登録が完了しております。<br>名前:MESH@curdoste.jp<br>メールアドレス:MESH@curdoste.jp<br>ご本人様確認のため、下記URLにアクセスしアカウントの本登録を完了させ<br>で下さい。<br>https://XXX#2XXX#XXXXXXXXXXXXXXXXXXXXXXXXXXXX |
| 12274<br>アカウントをお持ちのカはログイン<br>新規登録"画面のユーザー登録情報として「名前」<br>「メールアドレス」「パスワード」、「パスワート<br>(確認)」」を入力 して"登録する"ボタンを押 | 7カウンドをお持ちでない方は 新見登録<br>本登録メールが届かない場合<br>* "ログイン"画面に切り替わりますが、まだ仮<br>登録の状態です。<br>STEP 1で入力したメールアドレス宛に                                                        | 送信された「[MESHレシピ]仮登録完了<br>メール」に本登録をおこなうためのURLが<br>書かれていますのでそちらをクリックして<br>"本登録ウィンドウ"を表示してください。                                                                                |

「[MESHレシピ]仮登録完了メール」が送信

されますのでメールを確認してください。

(確認用)」を入力 して"登録する"ボタンを押 してください。 ※パスワードは6文字以上で、英字と数字を少なくとも

してんだい。 ※パスワードは6文字以上で、英字と数字を少なくとも 1つ以上含むように設定してください。 ※すでにMESHアカウントをお持ちの場合は、STEP4まで 進み、MESHアカウントでログインしてください。

| STEP 4          |                 |
|-----------------|-----------------|
|                 | ログイン            |
| ユーザ登録が完了しま      | ミした。ログインしてください。 |
| MESH@curiostep. | jp              |
|                 |                 |
| パスワードをお忘れの      | 場合              |
|                 | ログイン            |
| アカウン            | トをお持ちでない方は 新規登録 |
| *               | 登録メールが届かない場合    |

本登録が完了すると、画面に「ユーザー登録が 完了しました。ログインしてください。」と表 示されます。登録した「ユーザー名」、「パス ワード」を入力し"ログイン"ボタンを押してく ださい。

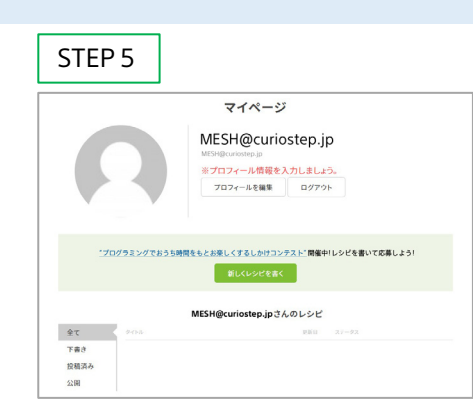

"マイページ"が表示されたら"ユーザー登録"は 完了です。

| STEP 6   |                             |
|----------|-----------------------------|
|          | プロフィール編集                    |
| cc*      | で入力した情報は、投稿の公開時に合わせて公開されます。 |
|          | 8.8)                        |
|          | テスト太郎                       |
|          | プロフィール                      |
|          | 中学1年生,電子工作部です。              |
| 画像アップロード | 入力完7                        |
| 作品を公開す   | └るため、プロフィールの編集;             |

作品を公開するため、プロフィールの編集を行 います。「プロフィールを編集」ボタンを押し て、プロフィール編集画面にし、"名称(名前 かグループ名)"と"プロフィール"、"画像"を 記入して、「入力完了」ボタンを押してください

| ※名前 | ヒプ | 07 | ィール、  | 画像はM  | ESHの" | レシピ" | と合 |
|-----|----|----|-------|-------|-------|------|----|
| わせて | 9月 | 30 | 日にMES | SHのサイ | トで公開  | されま  | す。 |

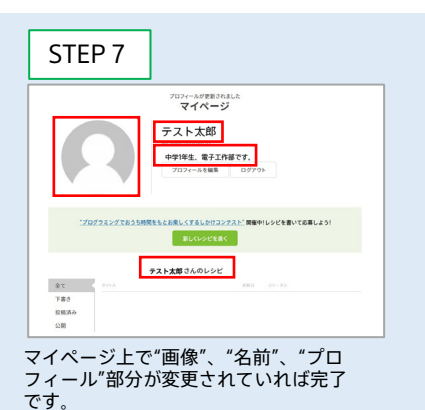

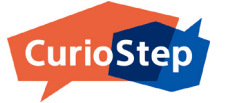

# ■レシピ登録とコンテストへの応募■

"ユーザー登録"が完了したら、"マイページ"からコンテストに応募するための作品レシピを登録します。

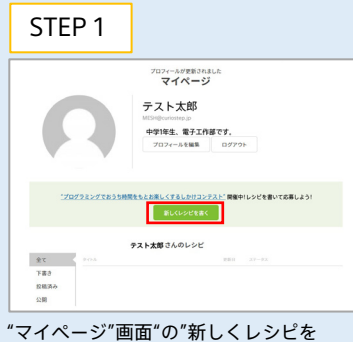

#### マイペーシ 画面 の 新しくレシビ 書く"ボタンを押してください。

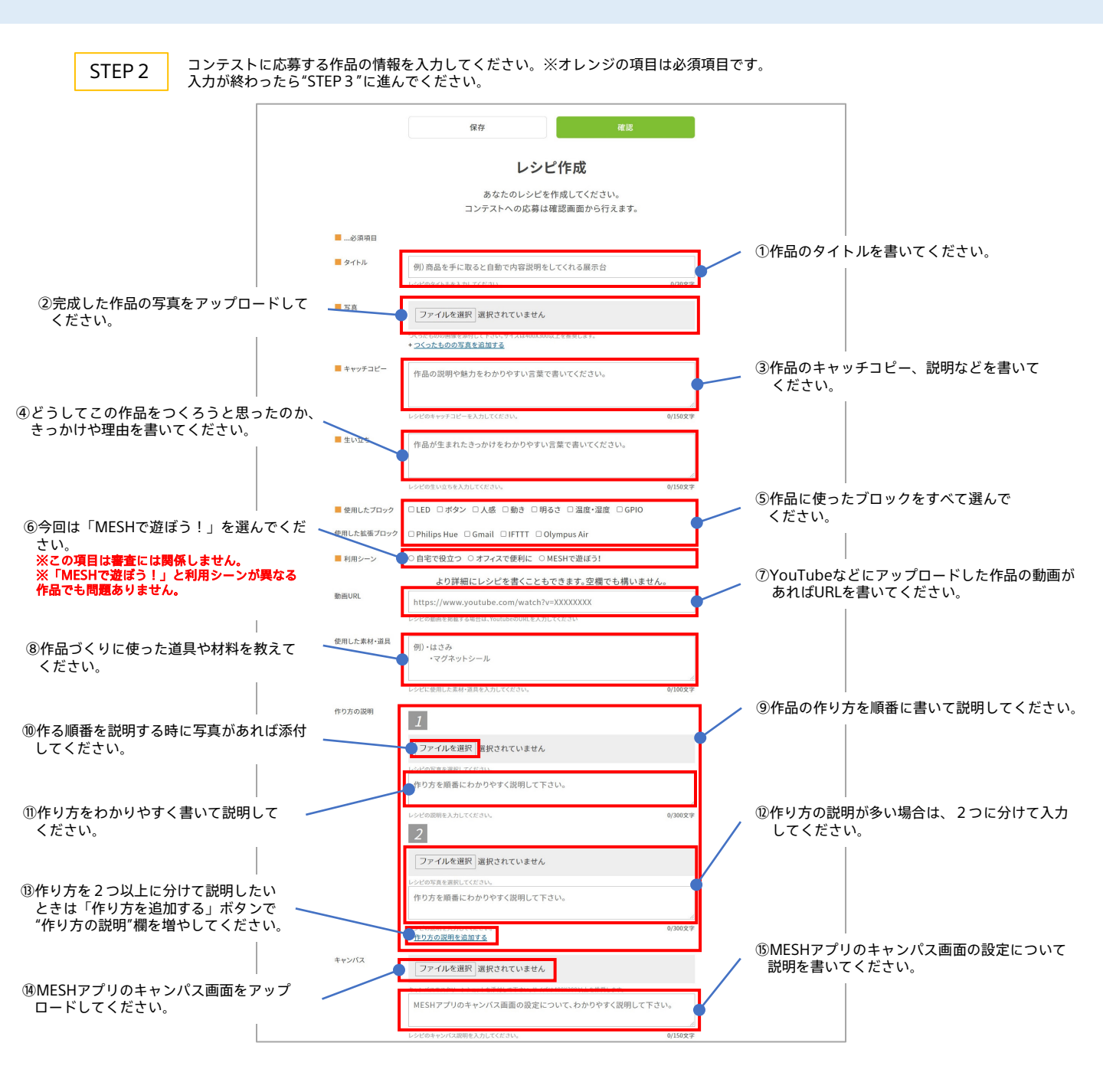

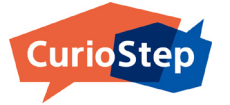

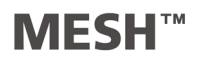

# ■レシピ登録とコンテストへの応募 続き■

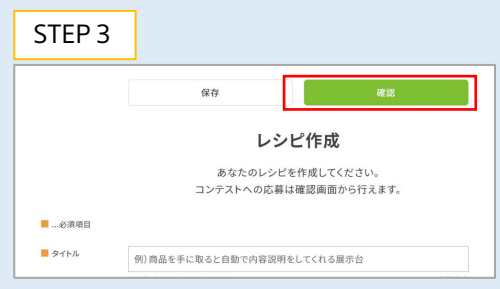

"レシピ作成"画面の"確認"ボタンを押し、入力した 作品の情報が正しく登録されているか確認します。

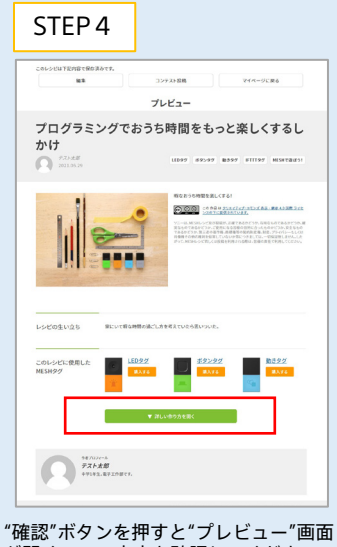

確認 ホタンを押すと フレビュー 画面 が開くので、内容を確認してください。 次に画面中にある"詳しい作り方を開く" ボタンを押してください。

| STEP 5                                 |                                                                                                    |
|----------------------------------------|----------------------------------------------------------------------------------------------------|
| 201-0023584878893477,<br>88            | 32年20日期 マイページに来る<br>プレビュー                                                                                                    |
| プログラミングでお<br>かけ<br>〇 <sup>100,62</sup> | うち時間をもっと楽しくするし                                                                                                    |
|                                        |                                                                                                    |
| UVEDINIS BUVENUM                       | IGACLÁRERIVGSBUOVA.                                                                                                    |
| このL-Selfに登場した<br>MESH997               | 82 52:22 822:2<br>11 8.11<br>12 8.11<br>13 8.11<br>14 10<br>14 11<br>14 11<br>14 14 11<br>14 11<br>14 14 11<br>14 11<br>14 |
| このレシゼに登用した道<br>第9グ                     | 199                                                                                                    |
| ・山へわ<br>このレンビで使う素材 ・コンパワコ<br>・サーブ      |                                                                                                    |
| I BREFOLDS.                            |                                                                                                    |
| 2 STUBOLIS                             |                                                                                                    |
|                                        |                                                                                                    |
| 22748540(30 <b>%</b> 86,87,            |                                                                                                    |
| <b>1 1 1 1 1 1 1 1 1 1</b>             |                                                                                                    |

"プレビュー"画面に作り方などが表示されるので 内容を確認してください。内容に問題がなければ これでレシピの登録は完了です。内容を変更した い場合は"編集"ボタンを押して編集してください。

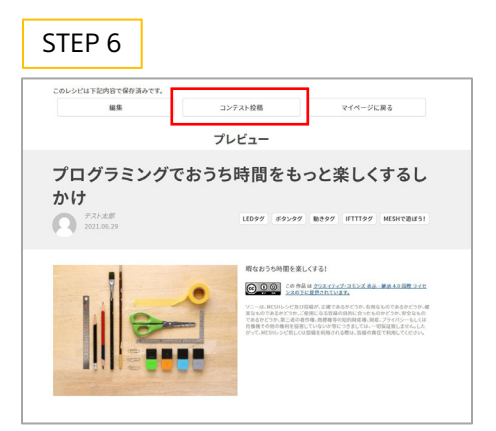

次に作品をコンテストに応募します。 応募したい作品のレシピを開いて"コンテスト投稿"ボ タンを押します。 ※プレビュー画面に表示された項目は、9月30日に、MESH のサイトで公開されます。

## STEP 7

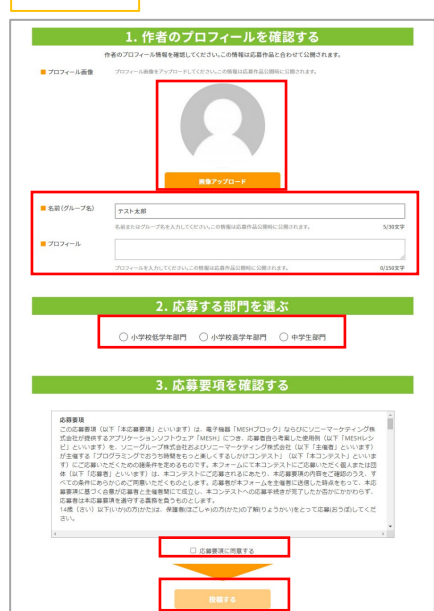

応募登録フォームに"プロフィール画像"、"名前ま たはグループ名"、"プロフィール"を入力し、"応 募する部門"を選択してください。最後に"応募要 項に同意する"のチェックをして投稿してください。

◇、 ※プロフィール画像、名前(グループ名)、プロフィー ル、応募する部門は必須項目です。 ※入力して頂いた情報は作品公開時に、あわせて公開さ れます。

## STEP 8

|       | ご投稿いただきありがとうございました。  |       |
|-------|----------------------|-------|
| コンテスト | 開催期間中はマイページから投稿内容を編修 | 同能です。 |
|       |                      |       |
|       |                      |       |
|       |                      |       |

この表示が出れば、コンテストへの応 募が完了です。